## COVID-19 MANDATORY IMMUNIZATION Obtaining Immunization Records

To obtain your COVID-19 immunization records from <u>myHealth Records</u> or <u>MyAlberta Digital ID</u> follow the steps below:

**STEP 1:** Create a <u>MyAlberta Digital ID</u> (It may take up to 10 days to activate your MyHealth Account).

STEP 2: Log in to your MyAlberta Digital ID and select My Personal Records

| Share Your<br>Contact Tracing  | My Personal<br>Records            | Children's COVID-1             |
|--------------------------------|-----------------------------------|--------------------------------|
|                                |                                   | ~~>                            |
| Contact Tracing                | My Personal Records               | COVID-19 Test Results          |
| information from the           | information including             | this tool to check the         |
| ABTraceTogether app with       | immunizations, medications        | COVID-19 test results for      |
| AHS to help control the spread | and lab results, as well as tools | children under 18 years of age |

## STEP 3: Select Immunizations

| Alberta                                                  | Home<br>MyHealth Records - My Personal Records        |                                        |                             |               |
|----------------------------------------------------------|-------------------------------------------------------|----------------------------------------|-----------------------------|---------------|
| Home Health Summary Results and Readings Journal Entries | Welcome!<br>Learn fhor to use by J Provide Il Records | New Features                           | immunizations.              | Medications   |
| 요마 Messaging                                             | Lab Results                                           | Blood Pressure<br>to record a unitable | ်င္လြင့်<br>Share My Record | Print Reports |

STEP 4: Select Print Immunizations

| Alberta                                                | Immunizations<br>MyHealth Records = My Personal Records                                                                                                    |              |               |            |                    |  |  |
|--------------------------------------------------------|----------------------------------------------------------------------------------------------------|--------------|---------------|------------|--------------------|--|--|
| Home Health Summary Results and Readings Include State | Allergias                                                                                                    | Appointments | Remly History | imunations | Medical Conditions |  |  |
| (한) Tools and Settings                                 | Leat updeted: Exp 9, 2021 22 23 PM<br>Message: immunizations are up-to-date and the date and time above.<br>Immunizations<br>Your Alberta Netare immunization records include most immunizations given in Alberta. See information on how to "Keep your immunizations up to date" and "Out-of-province and out-of-country COVID-19 immunization records" in<br>this tool.<br>Set up floatifications<br>Print annunizations<br>Print annunizations |              |               |            |                    |  |  |

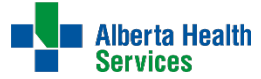

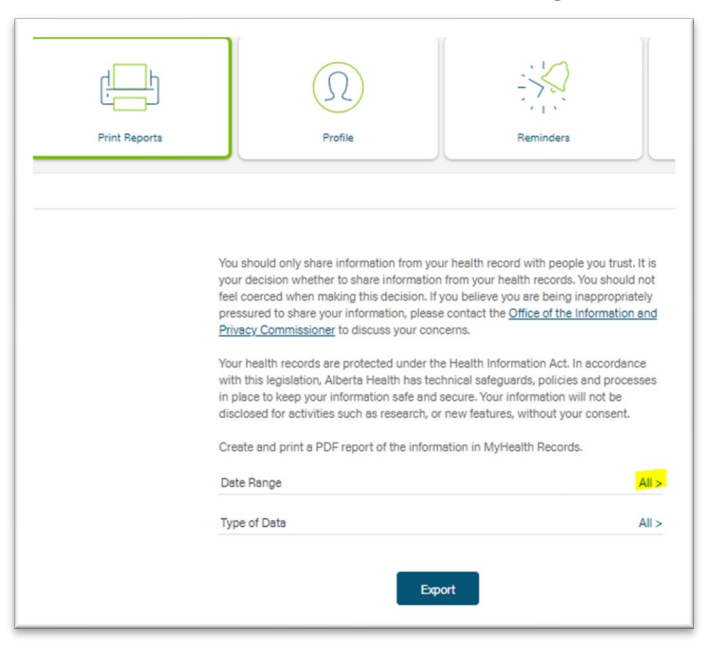

STEP 5: Click on 'All >' under Date Range

**STEP 6**: A pop-up window will appear on right side. Click on *Custom* and select the date range for your first and second dose dates of your COVID-19 Immunization. Click *Save*.

| Print Reports  | ×    |
|----------------|------|
| ) All          |      |
| Last 7 Days    |      |
| C Last 14 Days |      |
| C Last 30 Days |      |
| C Last 90 Days |      |
| Last 6 Months  |      |
| Last 12 Months |      |
| Custom         |      |
| From           | ×m   |
| To             |      |
| 2021/06/18     | × 📺  |
|                |      |
| Cancel         | Save |

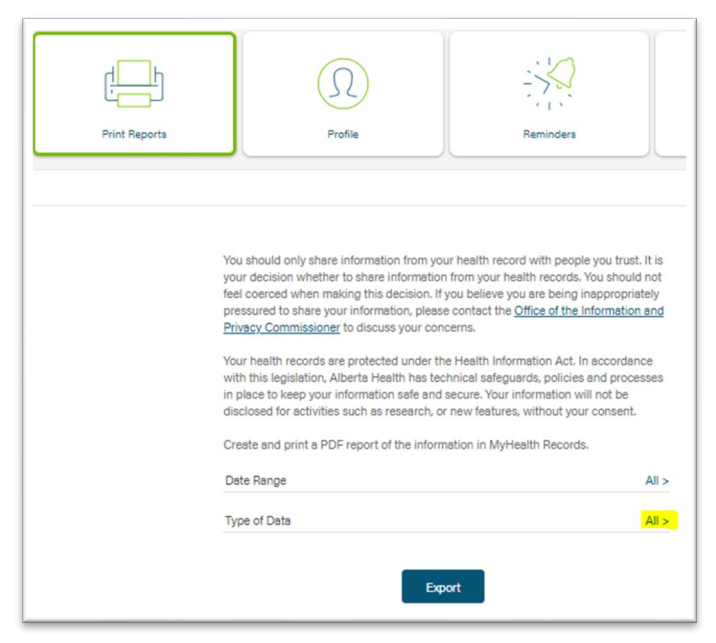

STEP 7: Click on 'All >' under Type of Data

**STEP 8**: A pop-up window will appear on right side. Click on **Select/Unselect All** to remove the checkmarks.

|                          | Print Reports                  | >                    |
|--------------------------|--------------------------------|----------------------|
|                          |                                | Select/Unselect All  |
| Settings and Preferences | Allergies                      | <ul> <li></li> </ul> |
|                          | Appointment Information        | ~                    |
|                          | Blood Glucose by Date          | ~                    |
|                          | Blood Oxygen Saturation Levels |                      |

| STEP 9: Select Immunizations | from the | list and | click Save. |
|------------------------------|----------|----------|-------------|
|------------------------------|----------|----------|-------------|

| Print Reports                 | _×           |
|-------------------------------|--------------|
| Medical Condition (Current)   |              |
| Family Medical History        |              |
| Health Journals               |              |
| Health Journal Notes          |              |
| Height Measurements           |              |
| Immunizations                 | $\checkmark$ |
| Insulin Medications           |              |
| Insulin Injection Use by Date |              |
| Lab Results                   |              |
| Medications (Active)          |              |
| Medication Fill               |              |
| Medical Condition (Past)      |              |
| Procedures                    |              |
| Sleep Details                 |              |
| Weight                        |              |
| Cancel                        | Save         |

## **STEP 11:** Click on *Export*. Your personal health report will appear on the next tab.

| -invacy commissioner to discuss     | your concerns.                                      |
|-------------------------------------|-----------------------------------------------------|
| our health records are protected    | under the Health Information Act. In accordance     |
| with this legislation, Alberta Heal | th has technical sateguards, policies and processes |
| disclosed for activities such as re | search, or new features, without your consent.      |
|                                     |                                                     |
| Create and print a PDF report of    | the information in MyHealth Records.                |
| Date Range                          | Apr 15, 2021 - Jun 18, 2021 >                       |
| Type of Data                        | Immunizations                                       |

**STEP 12:** This report will be at least 3 pages long. 'Save As' or 'Print' the entire record electronically and send it via email.

|             | — + 🕤 🖽   (🗅 Page view   ) | A <sup>™</sup> Read aloud   ∀ Dra | aw ~ 🗟 Hi | ghlight -> | 🖉 Erase 🛛 🙃 | 8 |
|-------------|----------------------------|-----------------------------------|-----------|------------|-------------|---|
| Alberta     |                            |                                   |           |            |             |   |
|             |                            |                                   |           |            |             |   |
|             |                            |                                   |           |            |             |   |
| PERSONAL HE | ALTHREPORT                 |                                   |           |            |             |   |